## **#** How to add a product

- 1. Log into site using wp-admin link
- 2. Go Products > Add New

## 3. Add a Product Title

4. Go Product Data > Attributes > Custom Product Attribute and choose the categories with information to add and click 'Add'. Eg. Flavor Profile.

| Product data — Simple product | ▼ Virtual: Downloada          | lible:                      |                |
|-------------------------------|-------------------------------|-----------------------------|----------------|
| 🖌 General                     | Custom product attribute 🔻    | Add                         | Expand / Close |
| Inventory                     | Use                           |                             |                |
| Shipping                      | Name:<br>Use                  | Value(s):                   |                |
| Linked Products               |                               | ×Roasting ×As an Ingredient |                |
| Attributes                    | Visible on the product page   | Select all Select none      | Add new        |
| Advanced                      | Flavor Profile                |                             |                |
| 🖌 Get more options            |                               |                             |                |
| 🖌 Extra                       | Name:<br>Flavor Profile       | Value(s):  ×Sweet           |                |
|                               | ✓ Visible on the product page | Select all Select none      | Add new        |
|                               | Save attributes               |                             | Expand / Close |

5. Fill in the data for each category. If it is data that already exists on the site (ex. Flavor Profile: Sweet) then the value will autocomplete. If the data is new to the site use the 'Add New' button to the right of flavor profile.

6. To fill in ingredients, go to Custom Fields and select 'Ingredients'. Then under value put the text for that product eg. 'Salt, Black Pepper, Paprika'

| Custom Fields                                                                             | *                           |  |  |  |  |  |
|-------------------------------------------------------------------------------------------|-----------------------------|--|--|--|--|--|
| Name                                                                                      | Value                       |  |  |  |  |  |
| total_sales Delete Update                                                                 | 0                           |  |  |  |  |  |
| Add New Custom Field:                                                                     |                             |  |  |  |  |  |
| Name                                                                                      | Value                       |  |  |  |  |  |
| ingredients •                                                                             | Salt, Black Pepper, Paprika |  |  |  |  |  |
| Add Custom Field                                                                          |                             |  |  |  |  |  |
| Custom fields can be used to add extra metadata to a post that you can use in your theme. |                             |  |  |  |  |  |

- 7. Fill in Product Short Description at the bottom of the page.
- 8. Under Product categories on the righthand side click to choose one.

| All c                            | ategories Most Used                             |
|----------------------------------|-------------------------------------------------|
| <ul> <li>□</li> <li>✓</li> </ul> | All<br>Flours & Breadings<br>Herbs              |
|                                  | Other Ingredients<br>Seasoning Blends<br>Spices |
| + Add                            | d new category                                  |

9. Under Product Image click 'Set product image' and drag in a high res image

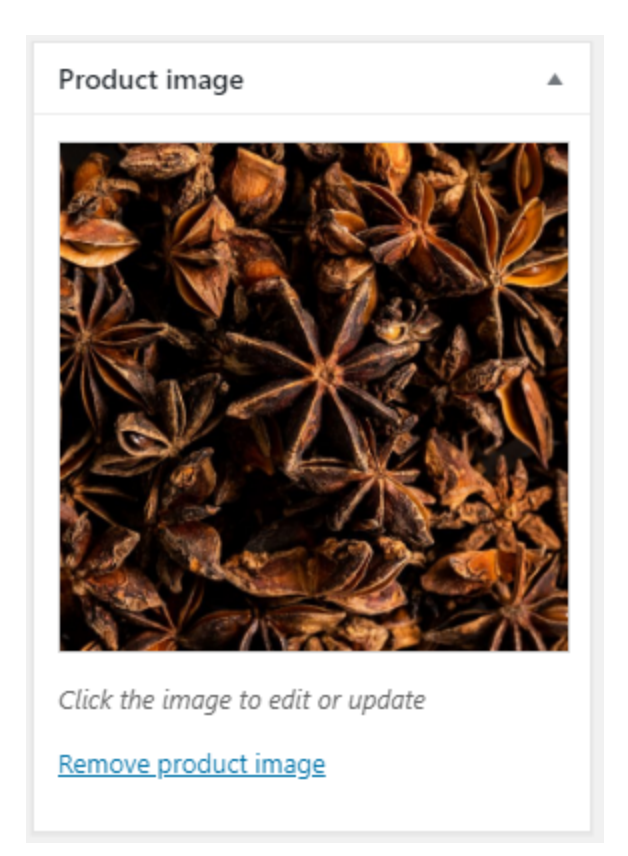

10. Under Publish click Update to save product changes.

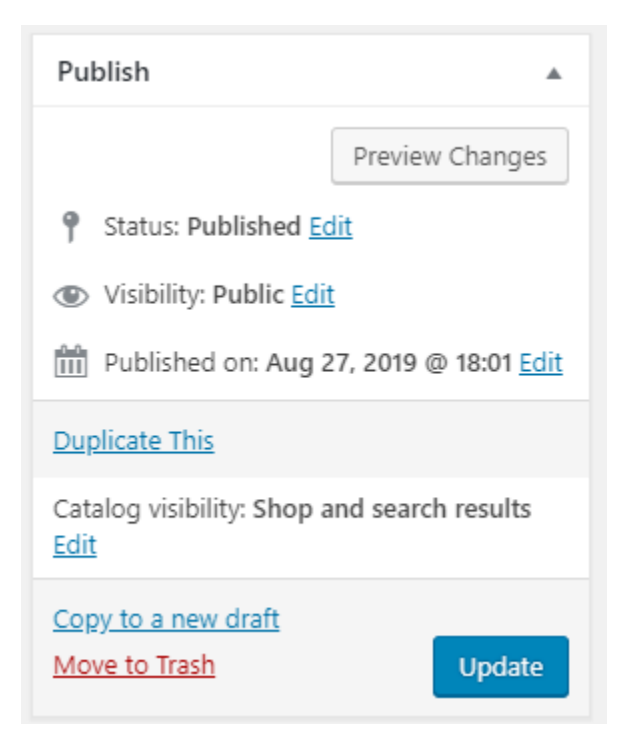